# 1. MacOS 端末での利用(初回接続)

本項では、MacOS 端末から初めての接続する場合の手順を記載します。

### 1.1 MacOS 端末からの接続

1. Web ブラウザを起動し、SSL-VPN 装置へアクセスをおこないます。

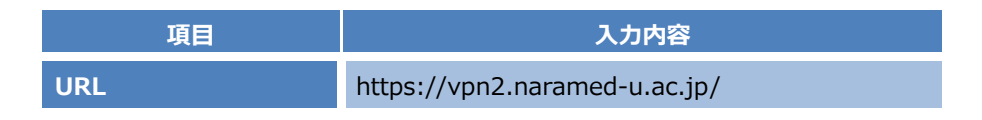

2. 接続する端末が条件を満たしているか確認をおこなうツール「HostChecker」が自動でインストールされます。 インストールが完了するまで待ちます。

| S Putto Se | Cure                                                                         |
|------------|------------------------------------------------------------------------------|
| 22         | ポーネントをロードしています                                                               |
| 3016 T     | 5ください。 豊分かかる場合があります。                                                         |
|            | # #2>Fzyn                                                                    |
| 19-        | -が発生してコンボーネントを正しく読み込めない場合は、 <u>ここをクリック</u> して続行してください。いくづかの機能は使用できないことがあります。 |

3. 下記のメッセージが出た場合は、「ダウンロード」を実行します。

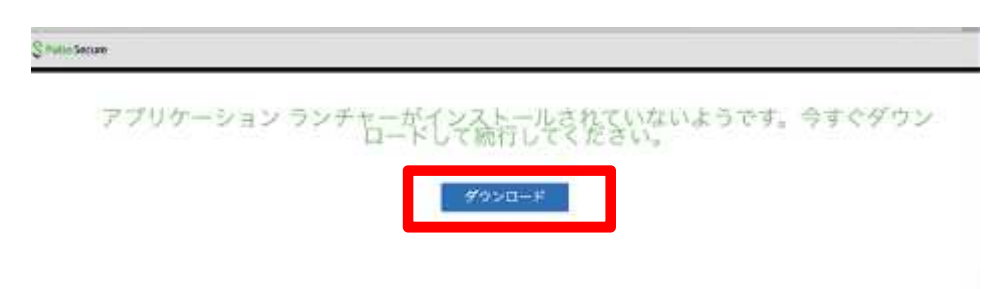

4. モジュール「PulseSecureAppLauncher.dmg」がダウンロードされたら、実行してマウントします。

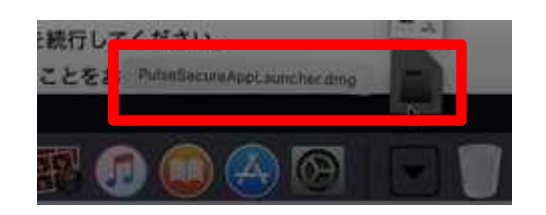

5.「PulseSecureAppLauncher.mpkg」ファイルが表示されたら、実行してインストールします。

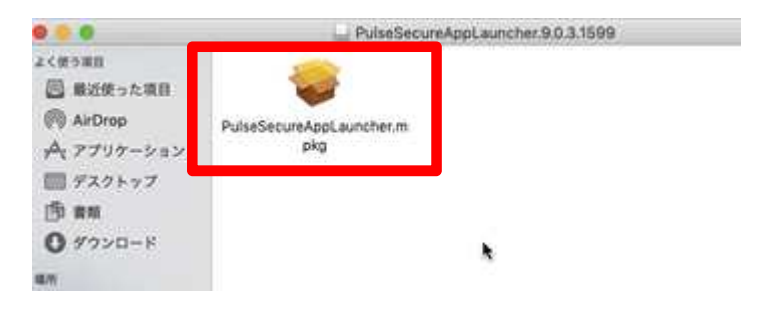

6. 「Pulse Secure Application Launcher」のインストール画面が表示されます。「続ける」を実行します。

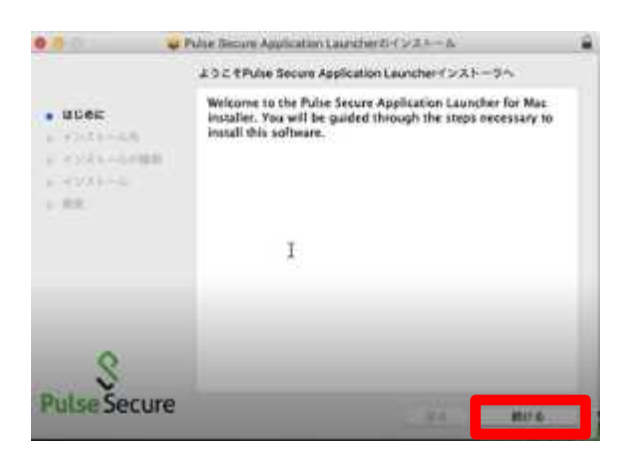

#### 7.「インストール」を実行します。

|                                                                                                    | 'Macintesh H0'IC樹華インストール                                                                                                    | 1 |
|----------------------------------------------------------------------------------------------------|----------------------------------------------------------------------------------------------------|---|
| <ul> <li>#CMに</li> <li>インストール氏</li> <li>インストール氏の範疇</li> <li>インストールの範疇</li> <li>インストールの範疇</li> <li>ギンストールの範疇</li> </ul> | この操作には、コンピュージ上に4.1 MBの増加が必要です。<br>このソフトウェアをホームフォルグに標準インストールするには、"イ<br>ンストール"モクリックしてください。現在このコンピュータ交換用中<br>のユーザのみがこのソフトウェアを使用できるようになります。 |   |
| S<br>Pulse Secure                                                                                                    |                                                                                                    | 1 |

8. 以下の画面が表示されたら「閉じる」をクリックします。

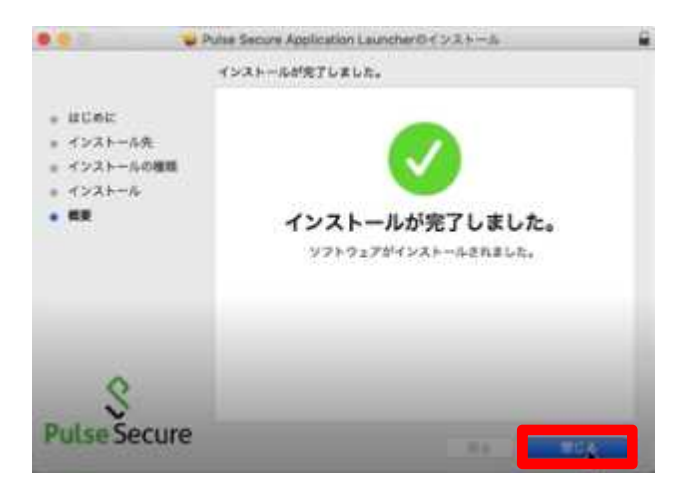

9. ブラウザの下部の「ここ」のリンクをクリックします。

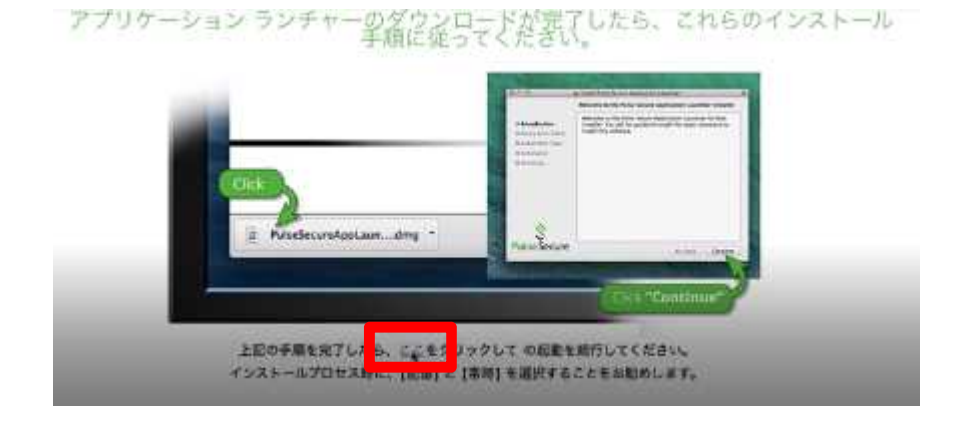

10. 接続する端末が条件を満たしているか確認をおこなうツール「HostChecker」のインストールが始まります。 以下のようなポップアップが表示されたら、それぞれ以下のように選択してすすめます。

|                         |                                                                                             | キャンセノ                                                  | 計司                                     |
|-------------------------|---------------------------------------------------------------------------------------------|--------------------------------------------------------|----------------------------------------|
| 未使用の2<br>います。!!         | アプリケーション"PulseAp<br>Wいてもよろしいですか?                                                            | plicationLaun                                          | cher"を開こ                               |
| このアプリ<br>プリケーシ<br>ックしてく | ケーションは"Pulse Secure"と<br>ョンを開かないでFinderで表示<br>ださい。                                          | いう名前のフォルダ<br>するには、"アプリク                                | なんっていま<br>ーションを表                       |
| 77                      | リケーションを表示                                                                                   | キャンセ                                                   | Be: 1                                  |
|                         | か?<br>サーバ名: vpn2.naramed-<br>副品名: Host Checker                                              | u ac jp                                                |                                        |
|                         |                                                                                             | 40                                                     | 用時                                     |
| C.                      | *PulseSetupClient*d<br>&79tz&EgitUtu<br>&. *HostChecker*0<br>5, &077197-9a<br>&stoictopate. | はい<br>A <sup>*</sup> HostChecke<br>要領やデータに<br>ン内で操作を実行 | 常時<br>**を制御す<br>する<br>アクセスした<br>うしたりでき |

11. 「HostChecker」のチェックが完了したら、ユーザー認証画面が表示されます。 以下のとおり入力し「Sign In」を実行します。

| 項目       | 入力内容           |
|----------|----------------|
| Username | ※統合 ID を入力します  |
| Password | ※統合パスワードを入力します |
| Realm    | 「LDAP User」を選択 |

12. 以下のポップアップが表示されたら、「許可」を実行します。

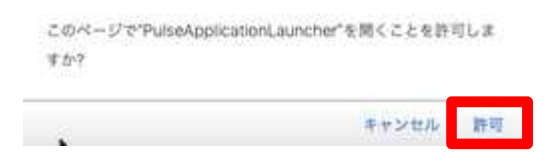

13. 以下の画面が表示されたら、「開始」を実行します。

| Pulas Secure |                                               |  | ntt-west |      | 3472 |
|--------------|-----------------------------------------------|--|----------|------|------|
|              | Weicome to the Pulse Connect Secure, nit-west |  |          |      |      |
|              | 094705 7719-880 81080                         |  | _        |      |      |
|              | Pulse                                         |  |          | 2010 |      |

VPN 接続のためのツール「Pulse Secure」のインストールが開始されます。
 以下のようなポップアップが表示されたら、それぞれ以下のように選択してすすめます。

|     | このページマ<br>すか?                    | で"PulseApplicationLauncher"を聞くことを許可し                                                                                                    | . <del>.</del> . |
|-----|----------------------------------|----------------------------------------------------------------------------------------------------|------------------|
|     |                                  | キャンセル                                                                                                    | 許可               |
|     | A                                | System Policy is preventing loading<br>PulseSecure.<br>Please click ALLOW button for "Pulse Secure LLC"<br>under Security & Privacy Settings.                         | 3                |
|     | ŝ                                | "PulseSetupClient"が"システム環境設定"を制算<br>するアクセスを要求しています。制師を許可する<br>と、"システム環境設定"の費簡やデータにアクセスし<br>たり、そのアプリケーション内で操作を実行したりで<br>きるようになります。<br>許可しない<br>OK                      | 3                |
|     | Ô                                | 理解転勤がプロックされました<br>Putres Secure LLC"によって着るされた新しい増加加減を削<br>み込もうとしました。これらの確認加速を対応にしたい場合<br>は、"セキュリティとプライバシー"システム環境設定を開いて<br>ください。           *セキュリティで環境設定を開く         ・OK |                  |
|     | < > (III)                        | α≉≥9≠+≿794/Q+ Q                                                                                                    | 1                |
|     | 203-400443<br>239-722<br>239-722 | FileVault ファイアウォール フライパシー<br>シバスワードが協定されています バスワードを変更。<br>.クリーンセーバの解除にバスワードを要求 読め後、1800<br>*********                                                                  | R II.            |
|     | 97220-FLEFT                      | 795~ションの第行許可。<br>第234~2882550077311~5325105<br>91105025552755270開分込みがプロックま                                                                                            | 許可               |
| A . | THE OLD                          | valuer.                                                                                                    | 1 200 1 1 1      |

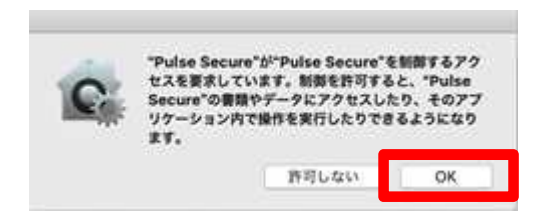

15. 以下のような画面が表示され「接続しました」と表示されれば、VPN 接続は完了となります。

|                                     | 接続 |
|-------------------------------------|----|
| SA (vpn2.naramed=u.ac.jp)<br>BRURUE |    |
|                                     |    |
|                                     | *  |
| - /                                 |    |

以上で接続処理は完了です。

1. SSL-VPN 接続を終了する場合は、Web ポータル画面右上の「ログアウト」をクリックします。

| Pulse Secu | re                                          | ace/01 | n-1, | 3277652 | ~11.7 | 100251 |
|------------|---------------------------------------------|--------|------|---------|-------|--------|
|            | Welcome to the Pulse Connect Secure, user01 | *      |      |         |       |        |
|            | 054755h 7790+585 89585                      |        |      | -       |       |        |
|            | Pulso                                       |        |      | 原始      |       |        |

2. 以下の画面が表示されれば、ログアウトが完了となります。

| ne to                                                            |
|------------------------------------------------------------------|
| Connect Secure                                                   |
|                                                                  |
| sssion has ended. For increased security, please close your brow |

以上で切断処理は完了です。

# 2. MacOS 端末での利用(2回目以降)

本項では、MacOS 端末から接続する2回目以降の手順を記載します。

### 2.1 方法①: Web ブラウザからの接続と切断

前項の「2. MacOS 端末での利用(初回接続)」と同様の手順になります。 「HostChecker」と「Pulse」は既にインストール済みとなりますので、その分接続までの時間は短くなります。

#### 2.2 方法②: Pulse ツールからの接続と切断

ここでは Web ブラウザは使わずに、インストール済みの「Pulse」ツールからの接続と切断方法を記載します。

- 1. 画面上部のメニューから、以下のアイコンを右クリックし、
  - 「SA (vpn2.namamed-u.ac.jp)」→「接続」をクリックします。

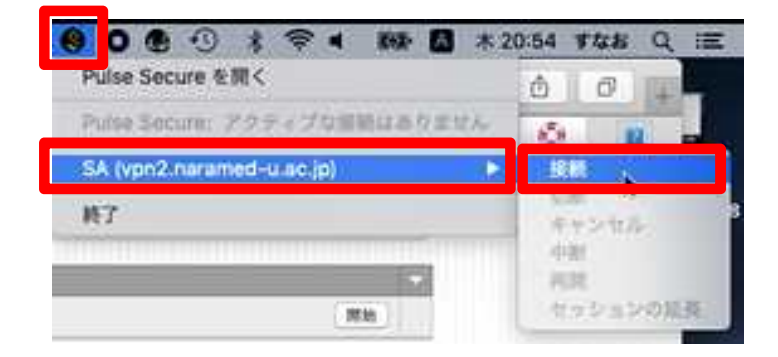

2. Web ブラウザからの接続と同様に、以下に従って適宜選択し「接続」を実行します。

|     | 項目 |                |                        | 入力内   | 容  |  |
|-----|----|----------------|------------------------|-------|----|--|
| レルム |    |                | 「LDAP User」を選択         |       |    |  |
|     |    |                |                        |       |    |  |
|     |    | この接続で<br>レルムの調 | はしんムを選択する必要があります<br>IR |       |    |  |
|     |    | LDAP U         | ser                    |       |    |  |
|     |    | Local U        | ser                    |       |    |  |
|     |    | 0 RZ 8         | 保存                     | キャンセル | HK |  |

3. 次に、「ユーザ名」と「パスワード」の入力画面に映りますので、それぞれ入力し「接続」を実行します。

| ユーザ名:             |                       |  |
|-------------------|-----------------------|--|
| The second second |                       |  |
| パスワード:            |                       |  |
| - MARANA          | and the second second |  |

4. 画面上部のステータスバーのアイコンの状態が以下のように変われば、VPN 接続が完了となします。

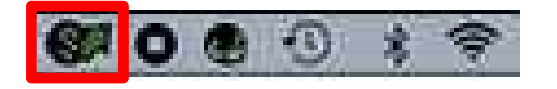

以上で接続処理は完了です。

 5. VPN を切断する場合は、同様にステータスアイコンから以下のアイコンを右クリックし、 「SA (vpn2.namamed-u.ac.jp)」→「切断」を実行してください。 ステータスアイコンが以下のような状態になれば切断が完了となります。

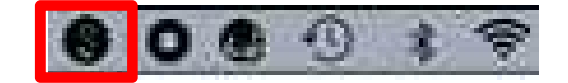

以上で切断処理は完了です。